# Primeros pasos en Scoutlink

Inicio de sesión y participación en el JOTI

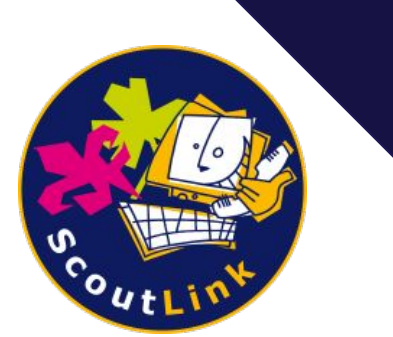

## ¿Qué es el JOTI?

- El JOTI es una reunión online de guías y scout de todo el mundo!
- El JOTI se ha llevado a cabo todos los años desde 1995.
- ScoutLink proporciona el Chat para el JOTI.

| 1A-          |      |
|--------------|------|
|              |      |
|              | inti |
| <b>j</b> ota |      |
|              |      |

### ¿Qué es Scoutlink?

- ScoutLink es una red IRC (sistema de chat que requiere internet) para Guías y Scouts.
- *¡Estamos disponibles 24/7, los 365 días del año!*
- Nuestros operadores voluntarios moderan los canales de ScoutLink durante todo el día para mantenerlos seguros.
- El IRC es diferente a la mayoría de salas de chat, porque necesita su propio programa para conectarse a la red.
- Afortunadamente ScoutLink lo hace fácil al proporcionar un programa gratis llamado *jScoutLink Webchat!*

## ¡Vamos a probarlo!

Asegúrate de leer las reglas e información de seguridad antes de conectarte.

## **Reglas de ScoutLink:**

- 1. Siga siempre la ley Scout.
- 2. No se permite el intercambio de ningún tipo de material explícito.
- 3. No sature, envíe spam o haga mal uso de nuestros servicios. Esto incluye enviar repetidamente el mismo texto, enviar carácteres y/o palabras aleatorias que no tengan sentido.
- 4. No comparta información personal. Esto incluye correos, números de teléfono, redes sociales, nombre real, ciudad y/o escuela.
- 5. Si usted es mayor de 18 años NO envíe mensajes privados, o viceversa.

#### **Información sobre Mensajes Privados**

- Es posible recibir MP al usar ScoutLink.
- Al no haber forma de distinguir quién es adulto y quién es menor, por favor no respondas a los MP (a menos que el usuario sea un voluntario de ScoutLink).
- Si un usuario te envía MPs sin tu consentimiento o si esos mensajes rompen las reglas de ScoutLink, repórtalo a un operador.
- Puedes bloquear la mayoría de MP escribiendo: /mode +R

### Para unirte:

#### Ve a webchat.scoutlink.net

Espera unos segundos para ingresar...

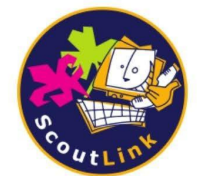

#### Welcome to ScoutLink Webchat

Type a nickname in the nick box below and click connect to instantly chat to Scouts and Guides from around the world!

**Disclaimer**: By connecting to ScoutLink you confirm you have read and agree to follow our Rules and Safety information.

#### User preferences

| Nickname<br>ExampleNick |   |
|-------------------------|---|
| Channels                |   |
| Uno                     | • |
|                         |   |

CONNECT

### ¡Bienvenidos a ScoutLink!

- Elige un nick/apodo. No uses información personal o palabras inapropiadas.
- 2. Elige un canal de la lista (channels).
- *3.* No tienes contraseña NickServ.
- 4. jPresiona conectar (connect)!

Use of this network is subject to the ScoutLink privacy policy located at https://scoutlink.net/privacy

18:49 **3** Sailor\_Moon sets mode +x New messages

18:49 Notice: users.scoutlink.net \*\*\* You are connected to webchat-ircd.scoutlink.net using TLS (SSL) cipher 'TLS1.3-ECDHE-RSA-AES-256-GCM-AEAD'

18:49 Notice: NickServ Welcome to ScoutLink, Sailor\_Moon! Here on ScoutLink, we provide services to enable the registration of nicknames and channels! For details, type /msg NickServ help and /msg ChanServ help.

1

Sailor\_Moon /join #help

# Hora de unirse a la diversión!

- ¡Bienvenidas y bienvenidos a ScoutLink! Ya deberías estar dentro de un canal.
- No te preocupes si no ves ningún mensaje aún. El IRC no muestra los mensajes enviados antes de que te unieras.
- Puedes escribir tus mensajes en la barra de texto y presionar el avión de papel para enviar.

#### Cambiar de canal

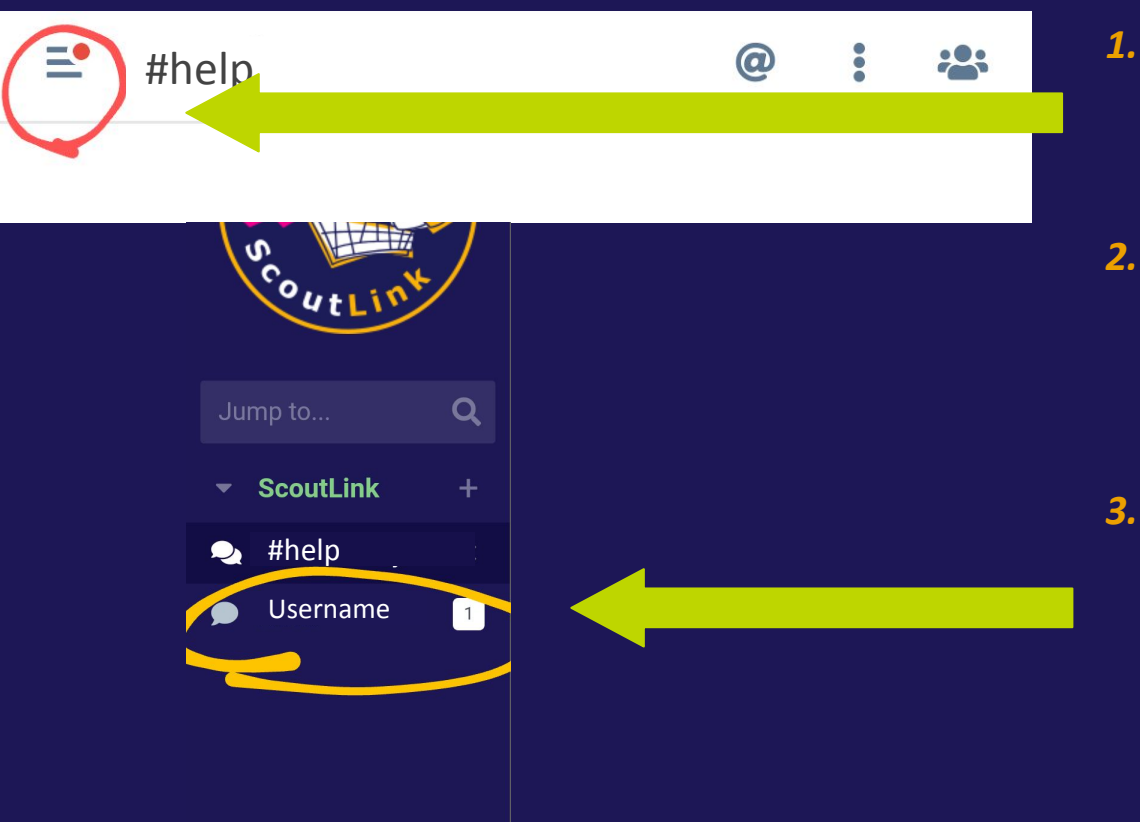

- 1. Cuando quieras cambiar de canal, haz clic en las 3 líneas de la esquina superior izquierda.
- 2. Podrás elegir un canal de la lista que se mostrará.

Los mensajes directos (MP) también se muestran en esta lista. Sólo tienen una burbuja de texto y no dos como los canales.

## jEso es todo!

Diviértete y pregunta a un líder o a algún operador. También puedes unirte a #help (ayuda) si tienes alguna pregunta.